# Procurement: Modifying Requisitions/PO Change Orders/PO Cancellations

#### Overview

- This job aid is intended to instruct Procurement Requesters how to modify requisitions or create PO change orders.
- What is the difference between modifying a requisition and creating a change order?
  - As a Procurement Requester, you can modify a recently submitted requisition ONLY if it is still in pending approval status. If the requisition is in pending approval status, you can withdraw and edit the requisition then resubmit.
  - Once a requisition is in approved status and a PO is created, Procurement Requesters must create a change order to the PO by entering through the requisition.
    - A few examples of what can be changed via Change Order by a Procurement Requester:
      - Supplier Site
      - Quantity
      - Ship to Location
      - Additional Information (custom fields or descriptive flexfields)
- If I modify the requisition, will it still route for approval?
  - Yes. Even if withdrawn, edited and resubmitted requisitions will route through the designed requisition approval as if it were a fresh requisition.
- When can't I create a change order?
  - You cannot create a change order if you have fully received goods.
- If I create a change order, will the PO route for approval?
  - Yes only if the value of the PO has increased. If there is a reduction in the PO, the change order will auto-approve. If the document total amount increases, the workflow is designed as such: if non-Project funded, the PO change will route to the Cost Center Manager for approval. If Project-funded, the PO change will route to the Project Manager for approval. After approved by one of those parties, the change order will route to the Procurement Director if greater than \$25,000 and less than or equal to \$100,000. After approved by the Procurement Director, the change order will route to the Controller if greater than \$100,000.
- Canceling a PO
  - You can cancel a Purchase Order by entering the requisition and clicking cancel Requisition. This will in turn cancel the existing Purchase Order. Please note: when you cancel a requisition, it cancels a PO, but the requisition will stay in approved status.

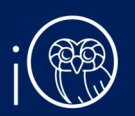

- You cannot cancel a PO with a pending change order.
- The PO cancellation will automatically be communicated to the Supplier through iO. You cannot cancel a PO if there is a pending change order.
- Please review the Requisition and PO Lifecycle job aid for more details

#### **Table of Contents**

Page 3: Modifying a Recently Submitted RequisitionPage 6: Creating a Change OrderPage 11: How do I know if my Change Order has been implemented?Page 13: Canceling a PO

### I. Modifying a Recently Submitted Requisition

- 1. *Please Note*: Requisition must be in PENDING APPROVAL status! The **Purchase Requisitions** task can be accessed two ways:
  - a. (Option I) Click the **Navigator** icon in upper left-hand corner of the iO landing page.

| ∎i®                       |                                                                     | end a c c c c c c c c c c c c c c c c c c             |
|---------------------------|---------------------------------------------------------------------|-------------------------------------------------------|
| i. Under<br><b>Purc</b> l | r the <b>Procurement</b> section, c<br>hase Requisitions from the d | lick the drop-down arrow, and selec<br>rop-down list. |
| $\leftarrow$              |                                                                     | Show More                                             |
| Fixed Assets              |                                                                     | ~                                                     |
| Lease Accounting          |                                                                     | *                                                     |
| Student Center            |                                                                     | ~                                                     |
| Academics                 |                                                                     | ~                                                     |
| Academic Tools            |                                                                     | ~                                                     |
| Expenses                  |                                                                     | ~                                                     |
| Procurement               |                                                                     | <u>^</u>                                              |
| Purchase Requisitions     | Purchase Agreements                                                 | Purchase Orders                                       |
| My Receipts               | Negotiations                                                        | Catalogs                                              |
| Suppliers                 |                                                                     |                                                       |

b. (Option 2) Under the **Procurement** tab on the home page, scroll down and click on the **Purchase Requisitions** tile on the main page.

| ✓ Budgetary Control      | Cash Management        | Fixed Assets    | Expenses    | Procurement M 🗲 |
|--------------------------|------------------------|-----------------|-------------|-----------------|
| APPS                     |                        |                 |             |                 |
| Purchase<br>Requisitions | Purchase<br>Agreements | Purchase Orders | My Receipts | Negotiations    |
| Catalogs                 | Suppliers              | +               |             |                 |

2. Upon entering the Purchase Requisitions tile, click on Manage Requisitions section.

| Requisitions ②     |        | More Tasks 👻 | Manage Requisitions | Ì₩ o          |
|--------------------|--------|--------------|---------------------|---------------|
| Shop by Category - | Search | ९            | Reques              | ster Kissel 🖋 |

3. From here, click on the link of the **Requisition number** you would like to modify. *Please Note*: the status should read PENDING APPROVAL.

| Sear | ch Results       |                                                                  |               |                                |              |       |
|------|------------------|------------------------------------------------------------------|---------------|--------------------------------|--------------|-------|
| Acti | ons ▼ View ▼ For | mat 🔻 📄 🎵 📴 Freeze 🔛 Detach 🚽 Wrap                               |               |                                |              |       |
|      | Requisition      | Description                                                      | Creation Date | Approval<br>Amount Status      | Funds Status | Order |
|      | REQ00000442      | Subaward agreement between Rice University and Baylor University | 02/18/2021    | 48,000.00 USD Pending approval | Not reserved |       |

To withdraw the requisition from workflow and edit it accordingly, click on Actions > Withdraw and Edit.

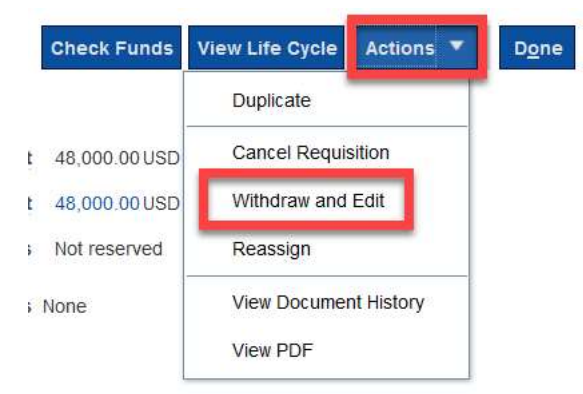

5. Click **Yes** to move forward and withdraw the requisition from workflow.

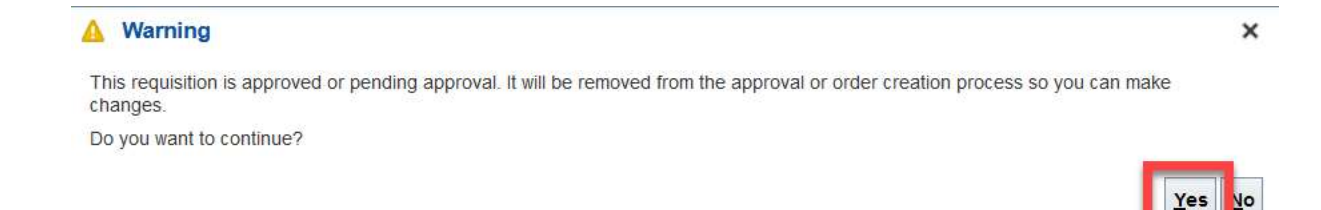

6. From here, you can make any changes to the requisition you wish. For example, updated funding, change price, edit the description, change the quantity, etc.

|                      |                   | Requisit                                                                                                    | ion Lines                | 5                   |                             |                         |                        |                            |                                                                     |                                |              |             |
|----------------------|-------------------|----------------------------------------------------------------------------------------------------|--------------------------|---------------------|-----------------------------|-------------------------|------------------------|----------------------------|---------------------------------------------------------------------|--------------------------------|--------------|-------------|
|                      |                   | Use Shift o                                                                                                    | or Control K             | ey to selec         | t multiple r                | ows and                 | click Edit Mu          | ultiple Line               | es to edit more tha                                                 | n one line.                    |              |             |
|                      |                   | Actions                                                                                                    | ▼ View ▼                 | Format              | • E                         |                         | X 💷 F                  | reeze                      | Detach 🔶                                                            | l Wrap                         |              |             |
|                      |                   |                                                                                                    |                          |                     |                             | _                       |                        |                            |                                                                     |                                |              |             |
| ▲ Line 1: Detail     | s                 |                                                                                                    |                          |                     |                             | O                       | r                      |                            |                                                                     |                                |              |             |
| Delivery             | -                 |                                                                                                    |                          |                     |                             |                         |                        |                            |                                                                     |                                |              |             |
|                      | Requested D       | Requester Kissel.     Urgent No      Indexed and the second second | 21 6                     | ٩                   |                             |                         |                        | * Deliver-to<br>Deliver-to | D Locatic 1 Abercromble/01/B137     O Address F6100 Main Street, HO | QUSTON, HARRISTX 77005, UNITER | O STATES     |             |
| ▲ Billing            |                   |                                                                                                    |                          |                     |                             |                         |                        |                            |                                                                     |                                |              |             |
| View <b>v</b> Format | • x <             | Freeze 🕅 De                                                                                                    | etach 🚽 Wrap             |                     |                             |                         |                        |                            |                                                                     |                                |              |             |
|                      |                   |                                                                                                    | P                        | roject Costing Det  | ails                        |                         |                        | Charma                     |                                                                     |                                |              |             |
| Distribution         | Project<br>Number | Task Number                                                                                                    | Expenditure<br>Item Date | Expenditure<br>Type | Expenditure<br>Organization | *<br>Contract<br>Number | *<br>Funding<br>Source | Account                    | Charge Account                                                      | * Budget Date                  | * Percentage | Amount (USI |
| 1                    | R1A640            | Q 1 🔻                                                                                                    | 02/19/2021               | SUB: Sub-Co 🔻       | 21213-JGSB 🔻                | R1A640-A                | Department             | ]                          | 10.00100.100.000000.5100.1                                          | 02/18/2021 🐞                   | 52.083333335 | 25,000.01   |
| 2                    | R1A640            | 1                                                                                                    | 02/19/2021               | SUB: Sub-Contr      | 21213-JGSB Ad               | R1A640-A                | Department of D        | 8                          | 10.00100.100.000000.5100.1                                          | 00.9999.9999 02/18/2021        | 47.916666666 | 23,000      |
| Total                | LI.               |                                                                                                    |                          |                     |                             |                         |                        |                            |                                                                     | Total                          | 100          | 48,000.0    |

7. After confirming that the requisition is fully correct and complete, click **Save** and then select **Check Funds** to confirm that budgetary funds are available.

| Shop Check Fi                                                   | unds Manage Approvals | View PDF Sav   | re 🔻 Sub <u>m</u> it |  |  |  |  |  |  |
|-----------------------------------------------------------------|-----------------------|----------------|----------------------|--|--|--|--|--|--|
| On the pop-up, click <b>OK</b> .                                |                       |                |                      |  |  |  |  |  |  |
|                                                                 | Confirmation          |                |                      |  |  |  |  |  |  |
|                                                                 | Inds check            |                |                      |  |  |  |  |  |  |
|                                                                 | View Funds Ch         | eck Results OK |                      |  |  |  |  |  |  |
| Review the information and then click the <b>Submit</b> button. |                       |                |                      |  |  |  |  |  |  |
| Shop Check Fu                                                   | unds Manage Approvals | View PDF Sav   | ∕e ▼ Sub <u>m</u> it |  |  |  |  |  |  |

8.

9.

10. On the confirmation pop-up, select **OK** to close the pop-up. Your requisition has been resubmitted for approval.

> Updated as of June 21, 2021 Page 5 of 17

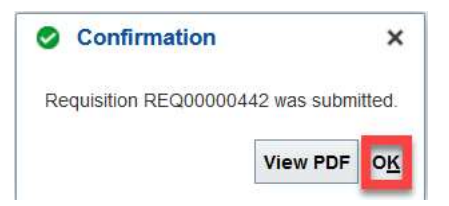

## 2. Creating Change Order

If your requisition has already been approved and PO created, you will need to create a change order on the PO. This is only available for non-Punchout orders due to the nature of the punchout process (Change Orders are not integrated because POs are quickly fulfilled).

- I. The Purchase Requisitions task can be accessed two ways:
  - a. (Option I) Click the **Navigator** icon in upper left-hand corner of the iO landing page.

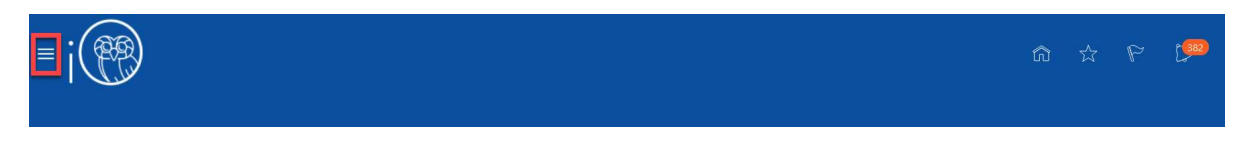

i. Under the **Procurement** section, click the drop-down arrow, and select **Purchase Requisitions** from the drop-down list.

| $\leftarrow$          |                     | Show More       |
|-----------------------|---------------------|-----------------|
| Fixed Assets          |                     | ~               |
| Lease Accounting      |                     | ~               |
| Student Center        |                     | ~               |
| Academics             |                     | ~               |
| Academic Tools        |                     | ~               |
| Expenses              |                     | ~               |
| Procurement           |                     | ^               |
| Purchase Requisitions | Purchase Agreements | Purchase Orders |
| My Receipts           | Negotiations        | Catalogs        |
| Suppliers             |                     |                 |

b. (Option 2) Under the **Procurement** tab on the home page, scroll down and click on the **Purchase Requisitions** tile on the main page.

| < | Budgetary Control        | Cash Management        | Fixed Assets    | Expenses    | Procurement  | M | > |
|---|--------------------------|------------------------|-----------------|-------------|--------------|---|---|
|   | APPS                     |                        |                 |             |              |   |   |
|   | Purchase<br>Requisitions | Purchase<br>Agreements | Purchase Orders | My Receipts | Negotiations |   |   |
|   | Catalogs                 | Suppliers              | +               |             |              |   |   |

3. Upon entering the **Purchase Requisitions** tile, click on **Manage Requisitions** section.

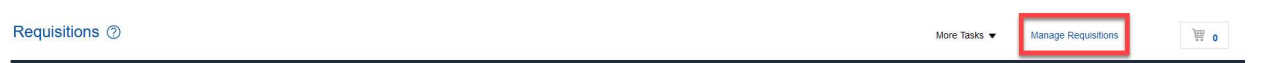

4. You should see a list of your recently submitted requisitions. From here, click on the link of the **Requisition number** for which you would like to edit the corresponding Purchase Order. Note: the requisition status should read **APPROVED**.

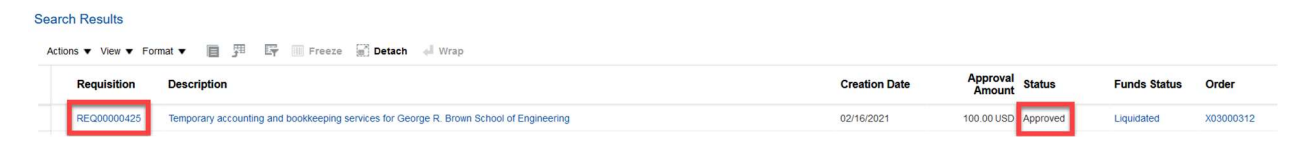

5. To edit the Purchase Order, click on **Actions** then **Edit Order**.

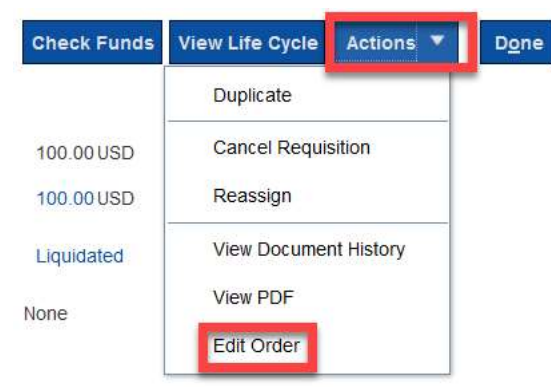

6. Select **Yes** to the pop-up to create the change order.

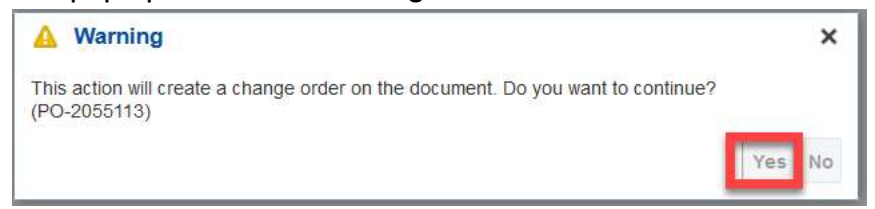

7. From here, you can make various changes available to the purchase order. First, add a **Description** of the change. This is required.

|                             | Check Funds Manage Approvals                                                | Actions <b>V</b> Save                                                                                                    | v ▼ Sub <u>m</u> it                                                                                                    | <u>C</u> ancel                                                                                                    |
|-----------------------------|-----------------------------------------------------------------------------|----------------------------------------------------------------------------------------------------|----------------------------------------------------------------------------------------------------|----------------------------------------------------------------------------------------------------|
| Status Incomplete           | Initiating Party                                                            | Requester                                                                                                    |                                                                                                    |                                                                                                    |
| Amount Changed 0.00 USD     | Initiator                                                                   | Kissel                                                                                                    |                                                                                                    |                                                                                                    |
| Funds Status Not Applicable | Туре                                                                        | Internal                                                                                                    |                                                                                                    |                                                                                                    |
|                             | Status incomplete<br>Amount Changed 0.00 USO<br>Funds Status Not Applicable | Check Funds         Manage Approvals           Status         Incomplete         Initiating Party           Amount Changed         0.00 USD         Initiation           Funds Status         Not Applicable         Type | Check Funds     Manage Approvals     Actions     Save       Status     incomplete     Initiating Party     Requester       Amount Changed     0.00 USD     Initiator     Fkssel       Funds Status     Not Applicable     Type     Initiating | Check Funds     Manage Approvals     Actions     Save     Submit       Status     incomplete     Initiating Party     Requester       Amount Changed     0.00 USD     Initiation     Fissel       Funds Status     Not Applicable     Type     Initiation |

- 8. Now, move forward with the change you need to execute.
  - a. If you would like to change line level details, click the **pencil icon**:

| Main   | un                           |      |              |                  |                                                    |                        |              |                 |        |         |               |               |
|--------|------------------------------|------|--------------|------------------|----------------------------------------------------|------------------------|--------------|-----------------|--------|---------|---------------|---------------|
| Gene   | eral (?)                     |      |              |                  |                                                    |                        |              |                 |        |         |               |               |
| Lines  | Ines Schedules Distributions |      |              |                  |                                                    |                        |              |                 |        |         |               |               |
| Action | s 🔻 View 🔻 Format 💌 📝        | ×    | 严 🐺 🔟 Freeze | Detach           | 🚽 Wrap                                             |                        |              |                 |        |         |               |               |
|        | * Line * Type                | Edit | item *       | Description      |                                                    | * Category Name        | Quantity UOM | * Base<br>Price | Price  | Ordered | * Location    | Change Reason |
|        | I Fixed Price                | /    | т            | emporary account | ing and bookkeeping services for George R. Brown S | 8 Professional Service | 5            | 100.00          | 100.00 | 100.00  | Abercrombie Q |               |

Updated as of June 21, 2021 Page 8 of 17

- b. If you would like to change quantity, you must change it in all three tabs: Lines,
   Schedules, and Distributions. If you would like to change the Distribution,
   follow these steps:
  - i. Click the **Distributions** section.

| Lines | Sche   | dules Distributions<br>View ▼ Format ▼ 2 ★ >> Er III Freeze | 📰 Detach 🚽 Wrap                  |         |                           |                                          |              |                |                                  |                           |
|-------|--------|-------------------------------------------------------------|----------------------------------|---------|---------------------------|------------------------------------------|--------------|----------------|----------------------------------|---------------------------|
|       |        |                                                             |                                  |         |                           |                                          |              | Change Order   |                                  | Additional<br>Information |
|       | Line   | Description                                                 | Deliver-to Location Quantity UOM | Ordered | Ordered PO Charge Account | Budget Date                              | Funds Status | Change Reason  | Work Task<br>Number<br>(TRIRIGA) |                           |
|       | 1      | Temporary accounting and bookkeeping services for George R  | Abercromble/0 Q                  |         | 100.00                    | 10.00100.100.000000.5100.100.9999.9999.9 | 02/16/2021   | Not Applicable |                                  |                           |
| Col   | umns I | Hidden 16                                                   |                                  |         |                           |                                          |              |                |                                  |                           |

ii. Select the **arrows** then **Split**.

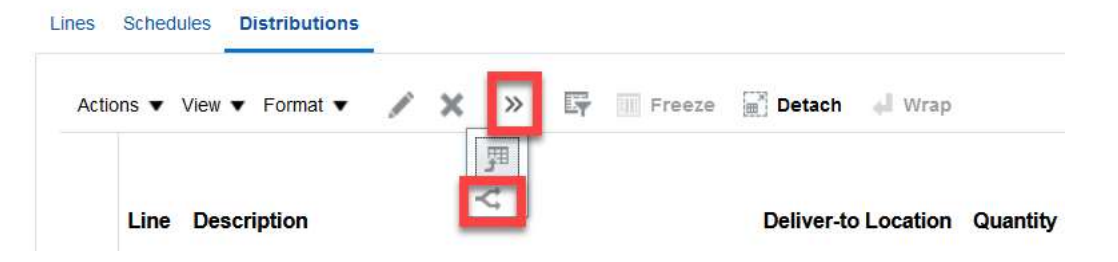

iii. An additional line will appear. To change the funding for the entire line, change the quantity/amount of the first line to 0 and change the new line to the total quantity/amount ordered.

| Line | Description                                                | Deliver-to Location | Quantity UOM | Ordered |
|------|------------------------------------------------------------|---------------------|--------------|---------|
| 1    | Temporary accounting and bookkeeping services for George R | Abercrombie/01/B137 |              | 0.00    |
| 1    | Temporary accounting and bookkeeping services for George R | Abercrombie/0' Q    |              | 100.00  |

iv. Highlight the new line, then select the **pencil icon** to change the CoA or Project as you wish on the new distribution line (2).

| ▶ Ge  | neral (?)  |               |    |     |   |        |               |        |  |
|-------|------------|---------------|----|-----|---|--------|---------------|--------|--|
| Lines | Schedules  | Distributions |    |     |   |        |               |        |  |
| Acti  | ons 🔻 View | ▼ Format ▼    | Z× | ⊉ ペ | Ę | Freeze | <b>Detach</b> | 📣 Wrap |  |

v. If you are changing from project to CoA, you must **delete** the project information first.

| Project Details         |                                           |             |                    |                     |                                          |
|-------------------------|-------------------------------------------|-------------|--------------------|---------------------|------------------------------------------|
| Project Number          | ٩                                         |             |                    | Expenditure         | Organization                             |
| Task Number             |                                           |             |                    | Con                 | ract Number                              |
| Expenditure Item Date   |                                           |             |                    | Fur                 | iding Source                             |
| Expenditure Type        |                                           |             |                    |                     |                                          |
| vi. Then                | , update the Cha                          | art of Acco | <b>ounts</b> as ne | eeded.              |                                          |
| Billing                 |                                           |             |                    |                     |                                          |
| PO Charge Account 10.00 | 1100.100.000000.5100.100                  |             |                    | PO Variance Account | 10.00100.100.000000.5100.100.9999.9999.9 |
| PO Accrual Account 10.7 | 000.100.000000.3041.100.9999.9999.999.999 |             |                    |                     |                                          |
| Budget Date 02/16       | /2021                                     |             |                    |                     |                                          |
| vii. Click              | ОК.                                       |             |                    |                     |                                          |
|                         | Back Next                                 | Actions 🔻   | O <u>K</u> Cance   | I.                  |                                          |

9. Upon making those update, click **Save** and **Check Funds.** 

|    | Check Funds     | Manage Approvals        | Actions <b>▼</b>    | Save | • | Sub <u>m</u> it | <u>C</u> ancel |
|----|-----------------|-------------------------|---------------------|------|---|-----------------|----------------|
| 1( | ). Once documen | t passes funds check, s | elect <b>OK</b> .   |      |   |                 |                |
|    |                 | 🍃 C                     | onfirmation         | ×    |   |                 |                |
|    |                 | The doc<br>check.       | cument passed funds |      |   |                 |                |
|    |                 |                         |                     | ок   |   |                 |                |

- 11. You have now successfully submitted the change order. At this point, the change order will route based on workflow design.
  - a. If total value of the purchase order is less than \$10,000, then the change order will auto-approve. Also, any reduction in PO value will auto-approve.
  - b. If the value of the purchase order is greater than \$10,000 and less than \$100,000...
    - i. And charged to a Project, then the Project Manager and Procurement Director must approver.
    - ii. And charged to a Chart of Accounts string, then the Cost Center Manager and Procurement Director must approve.

c. If the value of the purchase order is greater than \$100,000, the purchase order will route to the above to approve and to the Controller.

# 3. How do I know if my Change Order has been implemented?

- Remember: change orders edit **Purchase Orders** but have NO IMPACT on the original requisition. In the screenshots below you will notice that the requisition remains the same as the original request to purchase goods/services, but the PO now reflects the fields changed via PO.
  - a. Original Requisition:

| Requisition: REQ00000443 ⑦                                                                 |                                          |                                |                                                       | Check Funds View Life Cycle Actions ¥ Done     |
|--------------------------------------------------------------------------------------------|------------------------------------------|--------------------------------|-------------------------------------------------------|------------------------------------------------|
| Requisitioning BU GENERAL.<br>Entered By <sup>M</sup> Rasel<br>Description Pencils for lab | Creation Date<br>Status<br>Justification | 02/18/2021<br>Pending approval | Requisition Amount<br>Approval Amount<br>Funds Status | t 100.00.USD<br>t 100.00.USD<br>b Not reserved |
| Requisition Lines<br>Actions 	View 	Format                                                 |                                          |                                | Attachments                                           | ; None                                         |
| Line Line Type Item Revision                                                               | Description Category Name                | Cost Center △マ UNSPSC          | Quantity UOM Secondary<br>Quantity                    | Secondary Price Price (USD)<br>UOM             |
| 1 Goods                                                                                    | Pencils for lab Office Supplies          | 00100                          | 100 EA                                                | 1.00 USD 1.00                                  |

b. Original PO:

| Purchase Order: X030                        | 000324 ⑦                         |                          |                         | View PDF Actions 👻 Dgne                                                        | Order Life Cy | cle          |
|---------------------------------------------|----------------------------------|--------------------------|-------------------------|--------------------------------------------------------------------------------|---------------|--------------|
| Main                                        |                                  |                          |                         |                                                                                |               |              |
| General                                     |                                  |                          |                         |                                                                                | Ordered       |              |
| Procurement BU                              | GENERAL                          | Supplier                 | McMaster-Carr Supply Co | Ordered 100.00 USD                                                             |               |              |
| Requisitioning BU                           | GENERAL                          | Supplier Site            | PBU-2 600 N Coun        |                                                                                | 0             | 40 80 120    |
| Sold-to Legal Entity                        | William Marsh Rice University LE | E Supplier Contact       |                         | tetal tax 0.00 USD                                                             |               | Amount (USD) |
| Bill-to BU                                  | GENERAL                          | Communication Method     | None                    | Total 100.00 USD                                                               |               |              |
| Order                                       | X03000324                        | Bill-to Location         | Payables Bill To        | Description                                                                    |               |              |
| Status                                      | Open                             | Ship-to Location         | Abercrombie/01/B137     | Requisition REQ00000443                                                        |               |              |
| Funds Status                                | Reserved                         |                          |                         | Source Agreement                                                               |               |              |
| Buyer                                       | -One                             |                          |                         | Supplier Order                                                                 |               |              |
| Lines Schedules Dist<br>Actions View View F | inbutions<br>ormat ▼ ∰ E¥        | 🕅 Freeze 📆 Detach 📣 Wrap |                         |                                                                                |               |              |
| Line                                        | Type Iten                        | n Description            | Quantity UOM            | Base Discount Type Discount Discount Pr<br>Price Discount Type Discount Reason | rice Ordered  | Total Tax    |
| 1                                           | Goods                            | Pencils for lab          | 100 EA                  | 1.00                                                                           | 1.00 100.00   | 0.00         |
| <                                           |                                  |                          |                         |                                                                                |               | >            |
| Onlynna Hiddan O                            |                                  |                          |                         |                                                                                |               |              |

c. Change Order:

| Edit Change Order: 1 ⑦                                                                                                    |                                                                                                    | Check Funds Manage Approvals Actions * Save * Submit Cancel                                                                                                    |
|----------------------------------------------------------------------------------------------------|----------------------------------------------------------------------------------------------------|----------------------------------------------------------------------------------------------------|
| Change Order 1 <sup>*</sup> Description Change quantity to 50                                                                                                    | Status Incomplete Amount Changed -50.00 USD Eurods Status Not Applicable                                                                                                    | Initiating Party Requester<br>Initiator Pikissel<br>Type Internal                                                                                                    |
| Creation Date 02/18/2021                                                                                                    | · and outer free precision                                                                                                    |                                                                                                    |
| Main                                                                                                    |                                                                                                    |                                                                                                    |
| ▶ General ⑦                                                                                                    |                                                                                                    |                                                                                                    |
| Lines Schedules Distributions                                                                                                    |                                                                                                    |                                                                                                    |
| Actions 🔻 View 👻 Format 👻 🥒 🗶 🎵 < 🖙 🔟 Freeze 📓 Der                                                                                                    | tach 📲 Wrap                                                                                                    |                                                                                                    |
| Line Description                                                                                                    | * Location Quantity                                                                                                    | JOM Requested Promised Change Order Change Reason<br>Delivery Date Delivery Date Funds Status                                                                           |
| 1 Pencils for lab                                                                                                    | Abercromble Q 50                                                                                                    | EA 02/19/2021 C mm/dd/yyyy C Not Applicable                                                                                                    |
| Columns Hidden 48                                                                                                    |                                                                                                    |                                                                                                    |
|                                                                                                    | Pending Change Order                                                                                                    |                                                                                                    |
|                                                                                                    | Change Order 1                                                                                                    |                                                                                                    |
|                                                                                                    | Description Change quantity to 50                                                                                                    |                                                                                                    |
|                                                                                                    | Status Pending Approval                                                                                                    |                                                                                                    |
|                                                                                                    | nitiating Party Requester                                                                                                    |                                                                                                    |
|                                                                                                    | Initiator Kissel                                                                                                    |                                                                                                    |
|                                                                                                    | TRISSET                                                                                                    |                                                                                                    |
|                                                                                                    | Creation Date 02/18/2021                                                                                                    |                                                                                                    |
|                                                                                                    | Creation Date 02/18/2021<br>Amount<br>Changed -50.00 USD                                                                                                    |                                                                                                    |
| d. Edited PO:                                                                                                    | Creation Date 02/18/2021<br>Amount<br>Changed -50.00 USD                                                                                                    |                                                                                                    |
| d. Edited PO:<br>Purchase Order: X03000324 ⑦                                                                                                    | Creation Date 02/18/2021<br>Amount -50.00 USD                                                                                                    | View PDF Actions Y Done                                                                                                    |
| d. Edited PO:<br>Purchase Order: X03000324 ⑦                                                                                                    | Creation Date 02/18/2021<br>Amount -50.00 USD                                                                                                    | View PDF Actions Y Done                                                                                                    |
| d. Edited PO:<br>Purchase Order: X03000324 ⑦                                                                                                    | Creation Date 02/18/2021<br>Amount -50.00 USD<br>Changed                                                                                                    | View PDF Actions ¥ Done                                                                                                    |
| d. Edited PO:<br>Purchase Order: X03000324 ⑦<br>Main                                                                                                    | Creation Date 02/18/2021<br>Amount -50.00 USD<br>Changed                                                                                                    | View PDF Actions ¥ Done                                                                                                    |
| d. Edited PO:<br>Purchase Order: X03000324 ⑦<br>Main<br>Main<br>Main<br>Procurement BU GENERAL<br>Requisitioning BU GENERAL                                                                                                    | Creation Date 02/18/2021<br>Amount -50.00 USD<br>Changed -50.00 USD                                                                                                    | View PDF Actions ¥ Dgne<br>Ordered 50.00 USD                                                                                                    |
| d. Edited PO:<br>Purchase Order: X03000324 ⑦<br>Main<br>Main | Creation Date 02/18/2021<br>Amount -50.00 USD<br>Changed -50.00 USD<br>Supplier McMaster-Carr Supply Co<br>Supplier Site "BU-2 600 N Coun<br>Supplier Contact                                                                                                    | View PDF Actions ¥ Done<br>Ordered 50.00 USD<br>Total Tax 0.00 USD                                                                                                    |
| d. Edited PO:<br>Purchase Order: X03000324<br>Main<br>Main<br>Main<br>Procurement BU GENERAL<br>Requisitioning BU GENERAL<br>Sold-to Legal Entity William Marsh Rice University LE<br>Bill-to BU GENERAL                                                                                                    | Creation Date 02/18/2021<br>Amount -50.00 USD<br>Changed -50.00 USD<br>Supplier McMaster-Carr Supply Co<br>Supplier Site PBU-2 600 N Coun<br>Supplier Contact<br>Communication Method None                                                                                                    | View PDF Actions ▼ Done<br>Ordered 50.00 USD<br>Total Tax 0.00 USD<br>Total 50.00 USD                                                                                   |
| d. Edited PO:<br>Purchase Order: X03000324 ⑦<br>Main<br>✓ General<br>Procurement BU GENERAL<br>Requisitioning BU GENERAL<br>Sold-to Legal Entity William Marsh Rice University LE<br>Bill-to BU GENERAL<br>Order X03000324                                                                                                    | Creation Date 02/18/2021<br>Amount -50.00 USD<br>Changed -50.00 USD<br>Supplier McMaster-Carr Supply Co<br>Supplier Site BU-2 600 N Coun<br>Supplier Contact<br>Communication Method None<br>Bill-to Location Payables Bill To                                                                                                    | View PDF Actions ▼ Done<br>Ordered 50.00 USD<br>Total Tax 0.00 USD<br>Description                                                                                       |
| d. Edited PO:<br>Purchase Order: X03000324<br>✓<br>Main<br>✓ General<br>Procurement BU GENERAL<br>Requisitioning BU GENERAL<br>Sold-to Legal Entity William Marsh Rice University LE<br>Bill-to BU GENERAL<br>Order X03000324<br>Status Open                                                                                                    | Creation Date       02/18/2021         Amount       -50.00 USD         Changed       -50.00 USD         Supplier       McMaster-Carr Supply Co         Supplier Site       "BU-2 600 N Coun         Supplier Contact       -50.00 USD         Bill-to Location       None         Bill-to Location       Apayables Bill To         Ship-to Location       Abercrombie/01/B137      | View PDF Actions V<br>Ordered 50.00 USD<br>Total 7ax 0.00 USD<br>Description<br>Requisition REQ00000443                                                                 |
| d. Edited PO:<br>Purchase Order: X03000324<br>Main<br>✓ General<br>Procurement BU GENERAL<br>Requisitioning BU GENERAL<br>Soid-to Legal Entity William Marsh Rice University LE<br>Bill-to BU GENERAL<br>Order X03000324<br>Status Open<br>Funds Status Reserved                                                                                                    | Supplier       Account         Amount       -50.00 USD         Changed       -50.00 USD                                                                                                    | View PDF Actions V Dgne<br>Ordered 50 00 USD<br>Total Tax 0 00 USD<br>Description<br>Requisition REQ00000443<br>Source Agreement                                        |
| d. Edited PO:<br>Purchase Order: X03000324<br>Main<br>✓ General<br>✓ General<br>✓ G                                                                                                    | Creation Date       02/18/2021         Amount       -50.00 USD         Changed       -50.00 USD         Supplier       McMaster-Carr Supply Co         Supplier Site       PBU-2 600 N Coun         Supplier Contact       PBU-2 600 N Coun         Bill-to Location       None         Bill-to Location       Payables Bill To         Ship-to Location       Abercromble/01/B137 | View PDF Actions ▼ Done<br>Ordered 50.00 USD<br>Total Tax 0.00 USD<br>Total Tax 0.00 USD<br>Description<br>Requisition REQ0000443<br>Source Agreement<br>Supplier Order |
| d. Edited PO:         Purchase Order: X03000324 ⑦         Main         Image: Image: Ima                                                                                                    | Creation Date 02/18/2021<br>Amount -50.00 USD<br>Changed -50.00 USD<br>Supplier McMaster-Carr Supply Co<br>Supplier Site PBU-2 600 N Coun<br>Supplier Contact<br>Communication Method None<br>Bill-to Location Abercrombie/01/B137                                                                                                    | View PDF Actions V Done                                                                                                    |
| C. Edited PO:<br>Purchase Order: X03000324<br>✓<br>✓<br>✓<br>✓<br>✓<br>✓<br>✓<br>✓<br>✓<br>✓<br>Courrement BU<br>✓<br>CENERAL<br>Requisitioning BU<br>✓<br>CENERAL<br>Requisitioning BU<br>✓<br>CENERAL<br>Citical Edit<br>✓<br>Currement BU<br>✓<br>CENERAL<br>Citical Edit<br>✓<br>Currement BU<br>✓<br>CENERAL<br>Citical Edit<br>✓<br>Currement BU<br>✓<br>CENERAL<br>Citical Edit<br>✓<br>Currement BU<br>✓<br>CENERAL<br>Citical Edit<br>✓<br>Currement BU<br>✓<br>CENERAL<br>Citical Edit<br>✓<br>Currement BU<br>✓<br>CENERAL<br>Citical Edit<br>✓<br>Currement BU<br>✓<br>CENERAL<br>Citical Edit<br>✓<br>Currement BU<br>✓<br>CENERAL<br>Citical Edit<br>Čeneral<br>Citical Edit<br>Čeneral<br>Citical Edit<br>Čeneral<br>Citical Edit<br>Čeneral<br>Citical Edit<br>Čeneral<br>Citical Edit<br>Čeneral<br>Citical Edit<br>Čeneral<br>Citical Edit<br>Čeneral<br>Citical Edit<br>Čeneral<br>Citical Edit<br>Čeneral<br>Citical Edit<br>Čeneral<br>Citical Edit<br>Čeneral<br>Citical Edit<br>Čeneral<br>Citical Edit<br>Čeneral<br>Citical Edit<br>Citical Edit<br>Citical Edit<br>Čeneral<br>Citical Edit<br>Citical Edit<br>Citi                                                                                                    | Creation Date       02/18/2021         Amount       -50.00 USD         Changed       -50.00 USD         Supplier       McMaster-Carr Supply Co         Supplier Site       BU-2 600 N Coun         Supplier Contatt       Buil-to Location         Bill-to Location       Abercromble/01/B137                                                                                      | View PDF Actions V Dgne<br>Ordered 50.00 USD<br>Total Tax 0.00 USD<br>Description<br>Requisition REQ00000443<br>Source Agreement<br>Supplier Order                      |
| d. Edited PO:         Purchase Order: X03000324         Image: Solid-to Legal Entity         Procurement BU       GENERAL         Requisitioning BU       GENERAL         Solid-to Legal Entity       William Marsh Rice University LE         Bill-to BU       GENERAL         Order       X03000324         Status       Open         Funds Status       Reserved         Buyer       One         Creation Date       02/18/2021                                                                                                    | Amount       -50.00 USD         Amount       -50.00 USD         Supplier       -60.00 USD         Bupplier       -60.00 USD         Supplier       -60.00 USD         Bupplier       Bu2-600 N Court         Bupplier Contatt       -60.00 USD         Bit-to Location       Payables Bit To         Ship-to Location       Abercromble/01/B137                                    | View PDF Actions V Done<br>Ordered 50.00 USD<br>Total Tax 0.00 USD<br>Description<br>Requisition REQ00000443<br>Source Agreement<br>Supplier Order                      |
| d. Edited PO:         Purchase Order: X03000324         Imain         Imain      <                                                                                                    | Amount 02/18/2021<br>Amount -50.00 USD<br>Amount -50.00 USD<br>Supplier McMaster-Carr Supply Co<br>Supplier Site PBU-2 600 N Coun<br>Supplier Contact<br>Communication Method None<br>Bill-to Location Payables Bill To<br>Ship-to Location Abercromble/01/B137<br>Amount Wrap<br>Amount Wrap                                                                                      | View PDF Actions V Dgne                                                                                                    |

e. Requisition after Change Order (DOES NOT CHANGE):

| Requisition: REQ00000443 ⑦                                                     |                 |                                          |                        |        |              |                                                                      | Check Funds                                    | View Life Cycle | Actions 🔻 | D <u>o</u> ne |
|--------------------------------------------------------------------------------|-----------------|------------------------------------------|------------------------|--------|--------------|----------------------------------------------------------------------|------------------------------------------------|-----------------|-----------|---------------|
| Requisitioning BU GENERAL<br>Entered By Picssel<br>Description Pencils for lab |                 | Creation Date<br>Status<br>Justification | 02/18/2021<br>Approved |        | 0            | Requisition Amount<br>Approval Amount<br>Funds Status<br>Attachments | 100.00 USD<br>100.00 USD<br>Liquidated<br>None |                 |           |               |
| Requisition Lines                                                              |                 |                                          |                        |        |              |                                                                      |                                                |                 |           |               |
| Line Line Type Item Revision                                                   | Description     | Category Name                            | Cost Center            | UNSPSC | Quantity UOM | Secondary<br>Quantity                                                | Secondary<br>UOM                               | Pr              | ice Pri   | ce (USD)      |
| 1 Goods                                                                        | Pencils for lab | Office Supplies                          | 00100                  |        | 100 EA       |                                                                      |                                                | 1.00 L          | SD        | 1.00          |

## 4. Canceling a Purchase Order

If your requisition has already been approved and PO created, you may need to cancel a PO. The following steps will lead you to do so.

- I. The **Purchase Requisitions** task can be accessed two ways:
  - a. (Option I) Click the **Navigator** icon in upper left-hand corner of the iO landing page.

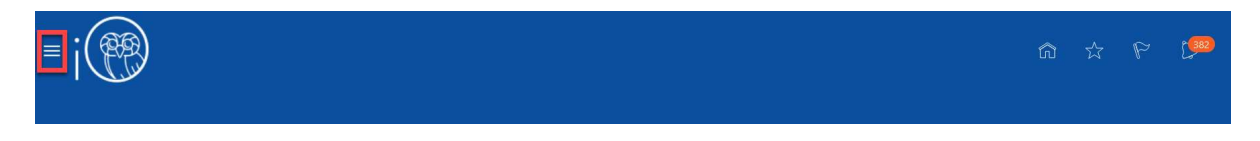

i. Under the **Procurement** section, click the drop-down arrow, and select **Purchase Requisitions** from the drop-down list.

| $\leftarrow$          |                     | Show More       |
|-----------------------|---------------------|-----------------|
| Fixed Assets          |                     | ~               |
| Lease Accounting      |                     | ~               |
| Student Center        |                     | ~               |
| Academics             |                     | ~               |
| Academic Tools        |                     | ~               |
| Expenses              |                     | ~               |
| Procurement           |                     | ^               |
| Purchase Requisitions | Purchase Agreements | Purchase Orders |
| My Receipts           | Negotiations        | Catalogs        |
| Suppliers             |                     |                 |

b. (Option 2) Under the **Procurement** tab on the home page, scroll down and click on the **Purchase Requisitions** tile on the main page.

| < | Budgetary Control        | Cash Management        | Fixed Assets    | Expenses    | Procurement  | M | > |
|---|--------------------------|------------------------|-----------------|-------------|--------------|---|---|
|   | APPS                     |                        |                 |             |              |   |   |
|   | Purchase<br>Requisitions | Purchase<br>Agreements | Purchase Orders | My Receipts | Negotiations |   |   |
|   | Catalogs                 | Suppliers              | +               |             |              |   |   |

2. Upon entering the **Purchase Requisitions** tile, click on **Manage Requisitions** section.

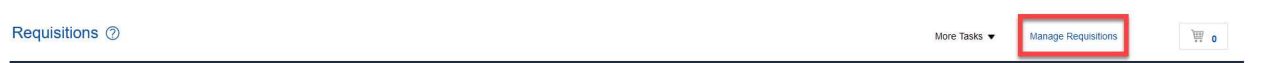

3. You should see a list of your recently submitted requisitions. From here, click on the link of the **Requisition number** for which you would like to cancel the corresponding Purchase Order. Note: the requisition status should read **APPROVED**.

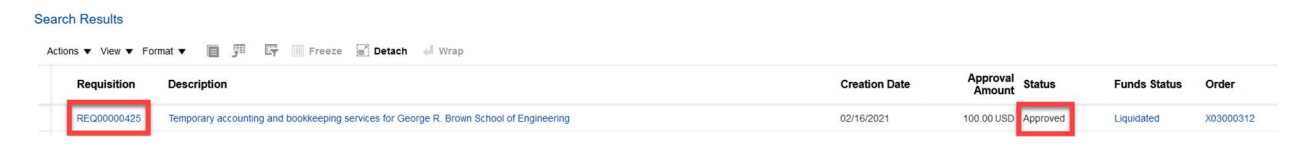

4. To cancel the Purchase Order, click on **Actions** then **Cancel Requisition**.

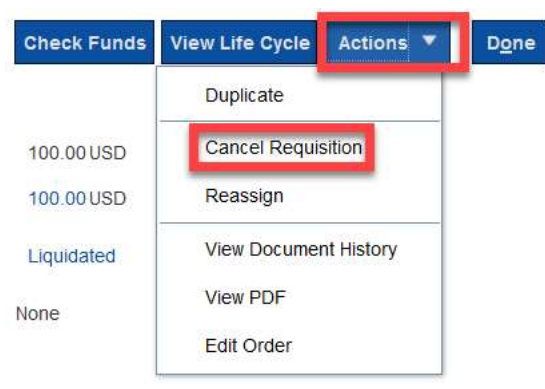

5. Enter a **reason** for cancellation and then click **OK**.

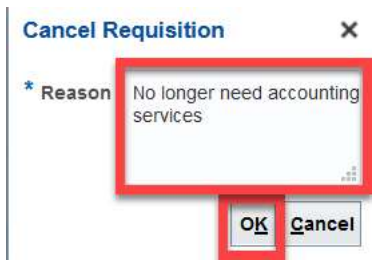

6. The Purchase Order has been canceled. Click **OK**.

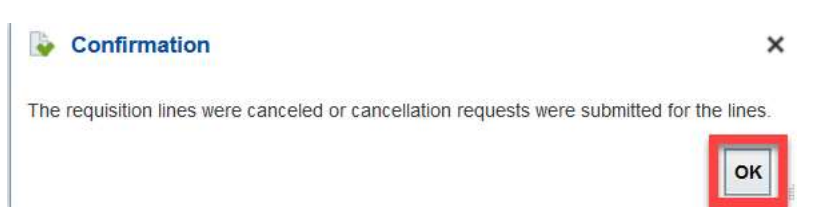

7. If you would like to see the history of the requisition, click on **Actions** then **View Document History** 

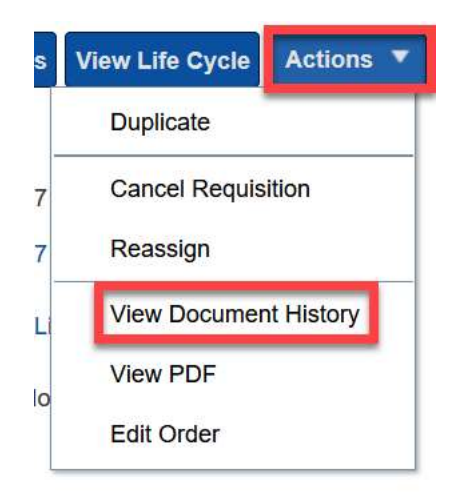

8. You will now see all that has occurred for this requisition/PO:

| Doodmont History.                                                                                                    | REQ00000417                                                            |                                                                                                    |                                                                                                 |                                     |                                                          | D <u>o</u> ne |  |  |
|----------------------------------------------------------------------------------------------------|------------------------------------------------------------------------|----------------------------------------------------------------------------------------------------|-------------------------------------------------------------------------------------------------|-------------------------------------|----------------------------------------------------------|---------------|--|--|
| Entered                                                                                                    | By Kissel                                                              |                                                                                                    |                                                                                                 | Description                         | Bostitch(R) B8(R) Impulse(TM) 45 Electric Stapler, Black |               |  |  |
| Requisitioning BU GENERAL Status Approved                                                                                                    |                                                                        |                                                                                                    |                                                                                                 |                                     |                                                          |               |  |  |
| Requisiti                                                                                                    | on REQ00000417                                                         |                                                                                                    |                                                                                                 |                                     |                                                          |               |  |  |
| View View Format View Format                                                                                                    | eeze 📄 Detach 🕴                                                        | 👔 🚽 Wrap                                                                                           |                                                                                                 |                                     |                                                          |               |  |  |
|                                                                                                    |                                                                        |                                                                                                    |                                                                                                 |                                     |                                                          |               |  |  |
| Action Performed                                                                                                    | Performed By                                                           | Action Date                                                                                        | Reference Document                                                                              | Additional Information              |                                                          |               |  |  |
| Action Performed                                                                                                    | Performed By                                                           | Action Date<br>05/13/2021 8:19 PM                                                                  | Reference Document PO X03000186 change 1                                                        | Additional Information              |                                                          |               |  |  |
| Action Performed Submit purchase order Submit purchase order                                                                                         | Performed By Kissel, Katie Sixteen, OConsultant                        | Action Date<br>05/13/2021 8:19 PM<br>05/12/2021 8:23 PM                                            | Reference Document         PO X03000186 change 1         PO X03000186                           | Additional Information<br>cancel PO |                                                          |               |  |  |
| Action Performed       Submit purchase order       Submit purchase order       Automatic submit purchase order       Automatic submit purchase order | Performed By<br>Kissel, Katie<br>Sixteen, OConsultant<br>Kissel, Katie | Action Date           05/13/2021 8:19 PM           05/12/2021 8:23 PM           05/12/2021 8:23 PM | Reference Document       PO X03000186 change 1       PO X03000186       Requisition REQ00000417 | Additional Information<br>cancel PO |                                                          |               |  |  |

9. You can also click on View Life Cycle

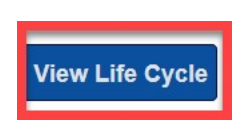

10. Then, click on the PO number

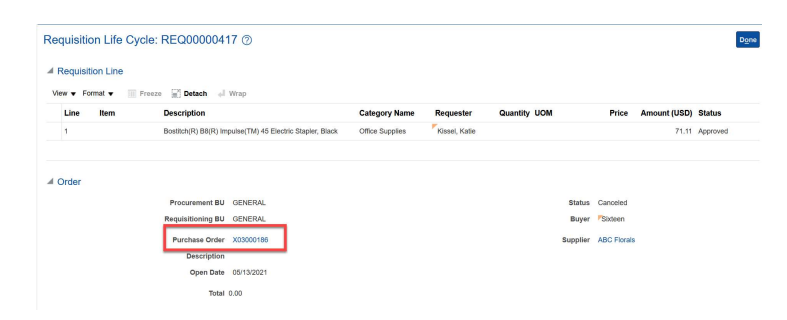

#### 11. You will see the PO status is canceled

#### Purchase Order: X03000186 ⑦

| <b>Nain</b>             |                                     |                         |                        |                     |             |
|-------------------------|-------------------------------------|-------------------------|------------------------|---------------------|-------------|
| General                 |                                     |                         |                        |                     |             |
| Procurement BU          | GENERAL                             | Supplier                | ABC Florals            | Ordered             | 0.00 USD    |
| Requisitioning BU       | GENERAL                             | Supplier Site           | 71234 Flower Lan       |                     |             |
| Sold-to Legal<br>Entity | William Marsh Rice<br>University LE | Supplier Contact        |                        | Total Tax           | 0.00 USD    |
| Bill-to BU              | GENERAL                             | Communication<br>Method | None                   | Total               | 0.00 USD    |
| Order                   | X03000186                           | Bill-to Location        | Payables Bill To       | Description         |             |
| Status                  | Canceled                            | Ship-to Location        | Abercrombie/01/A127-07 | Requisition         | REQ00000417 |
| Funds Status            | Liquidated                          |                         |                        | Source<br>Agreement |             |
| Buyer                   | Sixteen                             |                         |                        | Supplier Order      |             |
| Creation Date           | 05/12/2021                          |                         |                        |                     |             |
| Terms Notes and Atta    | achments                            |                         |                        |                     |             |

View PDF Actions **T** Done